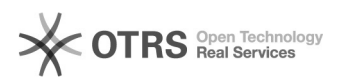

## Accès à la corbeille distante

## 20.09.2024 19:43:28

## Imprimer Article de FAO

| Catégorie:                                                                                                    | Serveur dédié::Windows::SecureRemote | Votes:                | 0                        |
|----------------------------------------------------------------------------------------------------|--------------------------------------|-----------------------|--------------------------|
| État:                                                                                                    | public (all)                         | Résultat:             | 0.00 %                   |
| Langue:                                                                                                    | fr                                   | Dernière mise à jour: | Ven 11 Aoû 11:42:10 2017 |
|                                                                                                    |                                      |                       |                          |
| Mots-clés                                                                                                    |                                      |                       |                          |
| SecureRemote                                                                                                    |                                      |                       |                          |
|                                                                                                    |                                      |                       |                          |
| Symptôme (public)                                                                                                    |                                      |                       |                          |
| Comment accéder à votre corbeille distante ?                                                                                                    |                                      |                       |                          |
| Si vous avez supprimé par erreur un fichier, il se trouve encore dans votre<br>corbeille.                                                                                                    |                                      |                       |                          |
| Si vous rencontrez des difficultés ou pour toute autre question, n'hésitez pas<br>à contacter le support Net4All à l'adresse net4all@net4all.ch                                                                                                    |                                      |                       |                          |
| Problème (public)                                                                                                    |                                      |                       |                          |
|                                                                                                    |                                      |                       |                          |
|                                                                                                    |                                      |                       |                          |
| Solution (public)                                                                                                    |                                      |                       |                          |
| Accéder à votre corbeille sur le serveur                                                                                                    |                                      |                       |                          |
| Pour commencer, ouvrez l'explorateur de fichier distant :                                                                                                    |                                      |                       |                          |
| Rendez-vous sur Ce PC ou Ordinateur, puis cliquez sur la flèche de la barre<br>d'adresse (comme indiquer ci-dessous) et choisissez la corbeille.                                                                                                    |                                      |                       |                          |
| Pour information, depuis Windows 8 et Windows serveur 2012, la suppression de<br>fichier ne génère plus de message de confirmation. Cependant, vous pouvez<br>rottaures catta fonctionnalité donuis los paramètres de la catta de la catta de |                                      |                       |                          |

restaurer cette fonctionnalité depuis les paramètres de la corbeille. Pour ce faire, affichez le répertoire de la corbeille comme indiqué à l'étape précédente. Puis depuis l'onglet Gestion, cliquer sur Propriétés de la Corbeille.

Cocher la case Afficher la confirmation de suppression.